## Maruzen Book Library Maruzen eBook Library EPUBUZD EPUBUZD EPUBUZD 版とは:スマホやタブレットなど電子書籍を利用する端末の設定に合わせて

その都度文字の大きさやレイアウトを流動的に表示させることができます。 EPUBリフロー版はダウンロードできません。

Maruzen eBook Libraryではタイトルに【スマホ・読上】と入っています。

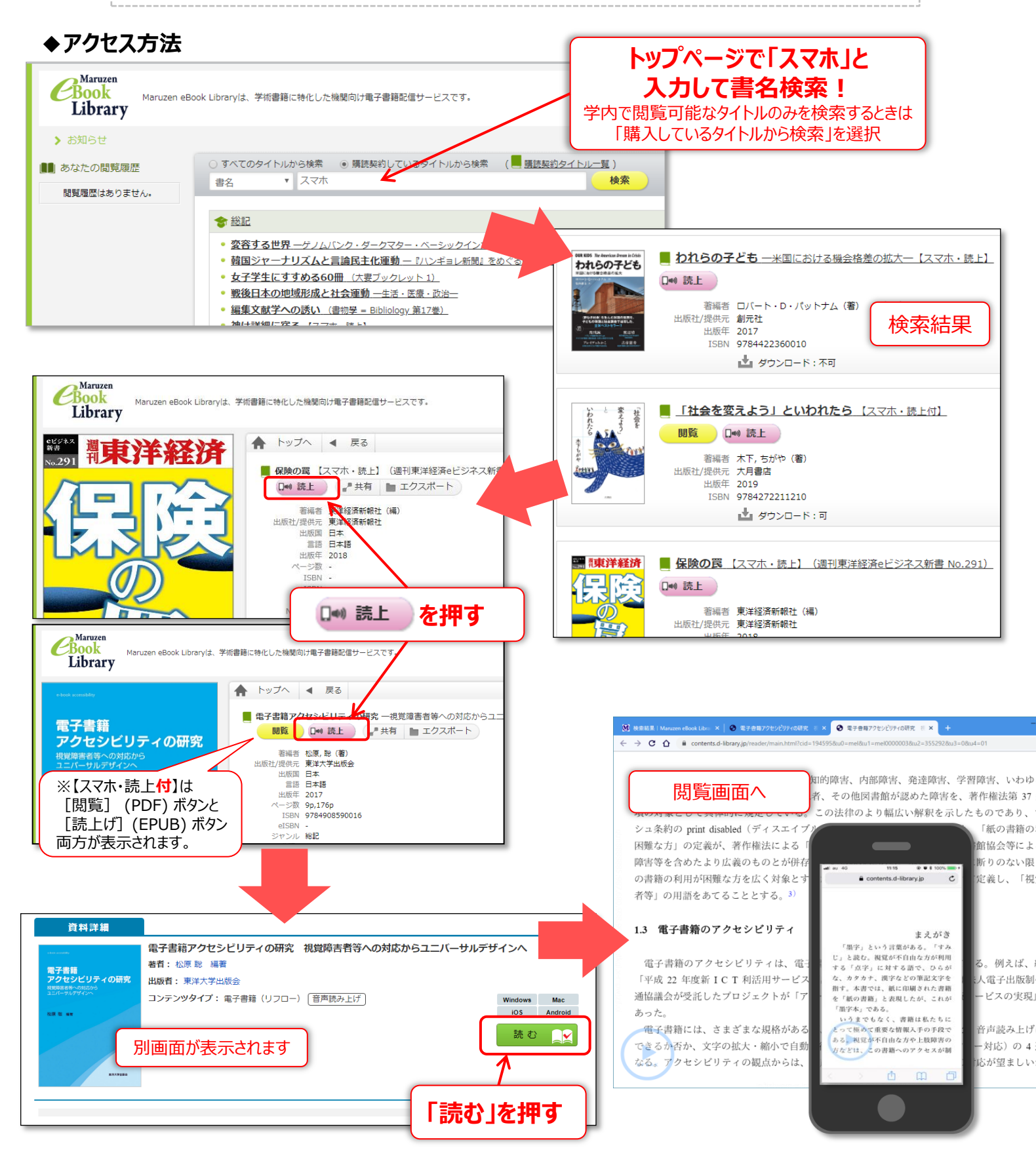

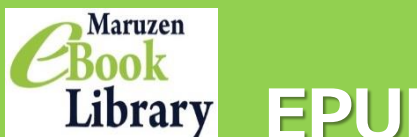

## Maruzen eBook Library Book Library EPUBリフロー版コンテンツの検索方法

## ◆ビューワーの使い方

| す。<br>日く、「A」が押になる?」」」なりません。「A」が人類を減ほす」、「シンギュ<br>ラリティが測定する」」」なりません。「A」が人類を減ほす。、「シンギュ<br>うリティが測定する」」」なりません。「A」が人類を減ほす。<br>「A」が押になる?」」」なりません。「A」が人類を減ほす。<br>「A」が押になる?」」」なりません。「A」が人類を減ほす。<br>「A」が押になる?」」」なりません。「A」が人類を減ほす。<br>「A」が押になる?」」」なりません。「A」が人類を減ほす。<br>「A」は対応しています。<br>の」「部が人質を超えてい、その法則が開始でいることをありませ、<br>うったりしています。<br>A」は何になりって人類にコートビアをもたらすことはない、<br>の」「部が人質を超えてい、」にしたりすることもありませ、<br>、<br>るこの本子に取って人気です。<br>「A」に相応していることをあったり「認知でいく」」<br>の」「部が人質を超えてい。」にしたりすることもありませ、<br>、<br>(A」に知じたりすることもありませ、<br>「A」に応じたりすることもありませ、<br>「A」に応じたりすることはる。<br>「A」に、<br>「A」に、<br>」」、<br>「A」に、<br>」」、<br>「」」、<br>「」、<br>」」、<br>「」、<br>「」、<br>「」、<br>」」、<br>「」、<br>「 | Here ALL JS JANK ON CONTRACT AND ALL ALL ALL ALL ALL ALL ALL ALL ALL AL                                                                                                    | <ol> <li>①画面の右側・左側(青いエリア)をクリック(タップ)<br/>することでページを移動することができます。<br/>スマホ・タブレットの場合はフリックでもページ<br/>移動ができます</li> <li>②画面の白いエリアでクリック(タップ)するとツール<br/>メニューが表示されます</li> <li>③</li></ol>                                                                                                    |
|----------------------------------------------------------------------------------------------------|----------------------------------------------------------------------------------------------------|----------------------------------------------------------------------------------------------------|
| ■ Al vs.数料間が読めないです。コンピューターの過ごをなければ、Al iに換<br>の数学にはよの能力なのです。コンピューターの建設へたちに、<br>・ レメムの改善のません。<br>************************************                                                                                                    | CALING 人気製成の設備開催なった時間間度であるようになる問題開催なるようである、開催   CALING したらに、人気製成の設備開催なった時間間度であるようになる問題開催なるようになる   CALING したらし、人気製成の設備開催ないため、したしたのあるとして、などのなどの   CALING したい、した関連なのために人気要な開催ないため、ためのの問題   CALING したい、ため、人気、酸化、   CALING したい、ため、人気、酸化、   CALING したい、ため、人気、酸化、   CALING したい、ため、人気、酸化、   CALING したい、ため、人気、酸化、   CALING したい、ため、人気、酸化、   CALING したい、ため、人気、酸化、   CALING したい、ため、   CALING したい、ため、   CALING したい、ため、   CALING したい、   CALING したい、 | 代わりするという未来はやって来ません。それは、数学者なら温にで<br>もわかるはずのことです。A」は可とは同らなし、現実のないことは同らない。それにない、<br>関西を行わるに見ている大学であるとした。それは、数学者なら温にで<br>たいたいですった。<br>ののために、数学者ならいととは同らなです。<br>本」は計算機であり、計算機は計算しかできない。それを知っていた。<br>それがコンピューター上で実現されるソフトウェアである限り、<br>人口ライトされ(※一部ハイイ<br>ライトされない場合もありま<br>す)、ページホ尾まで来ると<br>自動的にページめくりを行い、、それが人間に取っ<br>たいのは重かっ、<br>たいからことに、私<br>のです。だから、<br>うティは未来ませんが、<br>く<br>した」とない。<br>たいのは重かっ<br>たいうのは重かっ<br>たいうい。<br>ことに見つていません。<br>それば、<br>のです。だから、<br>たい<br>たい<br>たい<br>たい<br>たい<br>たい<br>たい<br>たい<br>たい<br>たい<br>たい<br>たい<br>たい                                                                                                    |
| ◆ <b>ツールメニュー</b><br>AI vs.教科書が読めない子ど<br>もたち 【epubリフロー版】                                                                                                    |                                                                                                    | ▲ 文字サイズを変更できます                                                                                                    |
| 書誌情報         この作品の両該情報を表示します。         目次・しおり・メモ         日次・しおり・メモモ         日次・しおり・メモモ         日次・しおり・メモモ         国次・しおり・メモモ         国次・しおり・メモモ         国次・しおり・メモモ         国次・しおり・メモモ         国次・しおり・メモモ         国次・しおり・メモモ         国次・しおり・メモモ         国次・しおり・メモモ         国次・しおり・メモモ         国次・しおり・メモモ         国本のからステを検索します。         自動ページ送り         一支時間級つ毎に自動でヘージを送ります。         音声読み上げ         西南ホービげを開始します。         リーダー設定         ステサイズ、エフェクトの家里などを行います。                                                                                                    | <ul> <li>セス和<br/>表示を色皮板します。</li> <li>第面エフェクト<br/>リーダー動作に満面エフェクト効果を付与します。</li> <li>マウスガイドを表示します。</li> <li>マウスガイドを表示します。</li> <li>アクスガイドを表示します。</li> <li>アクスガイドを表示します。</li> <li>第四町面を利用すると、新像の表示品質が向上します。<br/>回線速度が遅い特はページめくり速度が低下しますので、OFFにしてご利用ください。</li> <li>■飲めシャープに表示します。前覧環境によっては効果が表れない場合があります。</li> <li>昇明さ表示</li> </ul>                                                                                                    | <ul> <li>CM OF</li> <li>CM OF</li> <l< td=""></l<></ul> |
|                                                                                                    | 端末を構得らして表示するときにページを見聞き表示にします。<br>遠度<br>自動ページ送りの速度を変更します。<br>繰り返し<br>自動ページ送りがコンテンツの末尾に達したとき、再び先読から繰り返し表示します。<br>誘 <b>ウ上げコントロール表示</b><br>読み上げコントロールを表示する<br>読 <b>み上げご意度</b><br>読み上げの違風を変更します。数値が大きいほど早くなります。                                                                                                    | 速度:自動ページ送りの速度<br>を5段階で設定できます<br>読み上げ速度:音声読み上げの<br>速度を5段階で設定できます                                                                                                    |
| Copyright © Voyager Japan, Inc. All rights reserved.<br>Powered by BinB.                                                                                                    | <b>読み手</b><br>読み上げの読み手を変更します。<br><b>リセット</b><br>金ての規定を初期化します。                                                                                                    | ■ 22 ◆ 読み手:男性か女性かを選べます<br>※最後に左上の「設定を反映」ボタンで<br>各設定が反映され、閲覧画面に戻ります<br>2                                                                                                    |